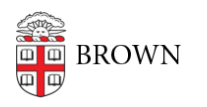

Knowledgebase > Business Systems > Cognos Analytics > Author Tip | Link Report List Headings to Data Cookbook Definitions

## Author Tip | Link Report List Headings to Data Cookbook Definitions

Wendi Lewis - 2023-11-22 - Comments (0) - Cognos Analytics

Duplicate

Cognos Analytics report authors can create links in report column headings to Data Cookbook definitions that will open in a new browser tab. This provides clarity and context to the user about the data displayed in a report column. It is especially helpful for users who are new to Brown and not familiar with university data.

- 1. Edit the report in report authoring, and then navigate to the report page where you want to link to a definition.
- On the toolbar in the upper right corner, click ... (More), and then select Locked. The report is unlocked.
- From the toolbox pane, drag a Hyperlink object to the left of the column title cell.
  A hyperlink object appears in your column title cell.
- Drag the column title text item into the hyperlink object.
  The column title text becomes a hyperlink object.
- Delete the hyperlink named Hyperlink.
  You're left with the column title text hyperlink object.
- 6. Select the hyperlink object (not the text item contained within it), and then in the Properties Pane in the URL field, paste the following URL: https://reporting.brown.edu/dcb/dcb\_term\_lookup.php?term\_id=#######
- At the end of the URL, replace ###### with the Data Cookbook ID of the definition, and then click OK.
   Find the Data Cookbook ID
   You can find the ID at the end of the <u>Data Cookbook</u> definition web address. In the example below, the ID is 161458.

- In the Properties Pane, set the Open in new window property to Yes.
  When the user clicks the definition in your report, this property will open the definition in a new browser tab.
- For each column title you want to link to a Data Cookbook definition, repeat steps 3–8.
- 10. Save your report.